## Website Oefenen.nl op je telefoon | Stappenplan | Android

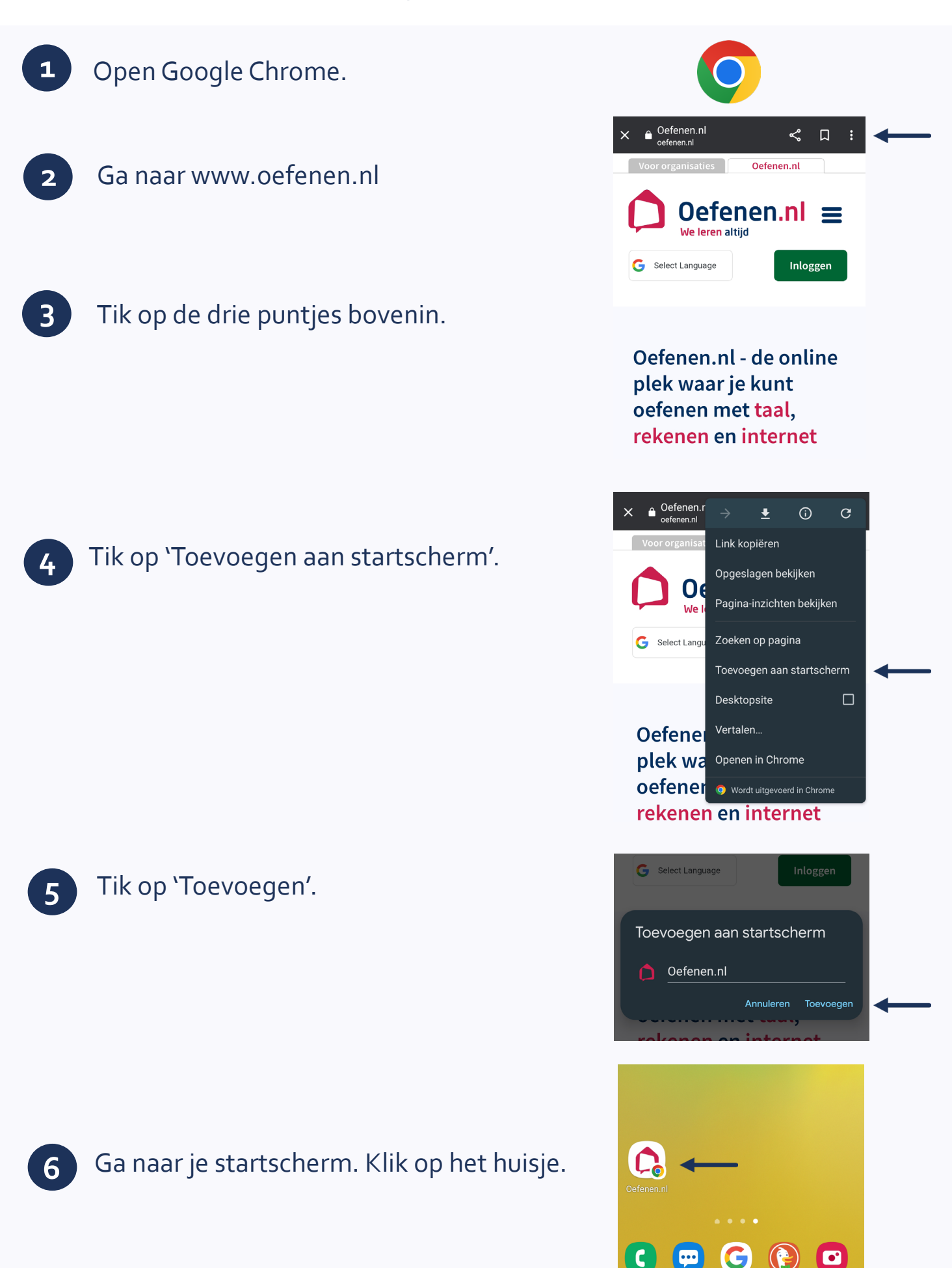